# 沖縄県振興審議会の委員公募受付 【電子申請の操作手順】

## ◇必ず【手順8】の送信ボタンのクリックまで行ってください。途中で終わると送信されません。

◇時間制限(アクセス後60分)があります。事前に、添付する小論文のファイル(ワード形式)をご準備ください。 ◇Internet Explorerの利用をお勧めします。Firefoxの一部のバージョンやGoogleCromeは利用できません。

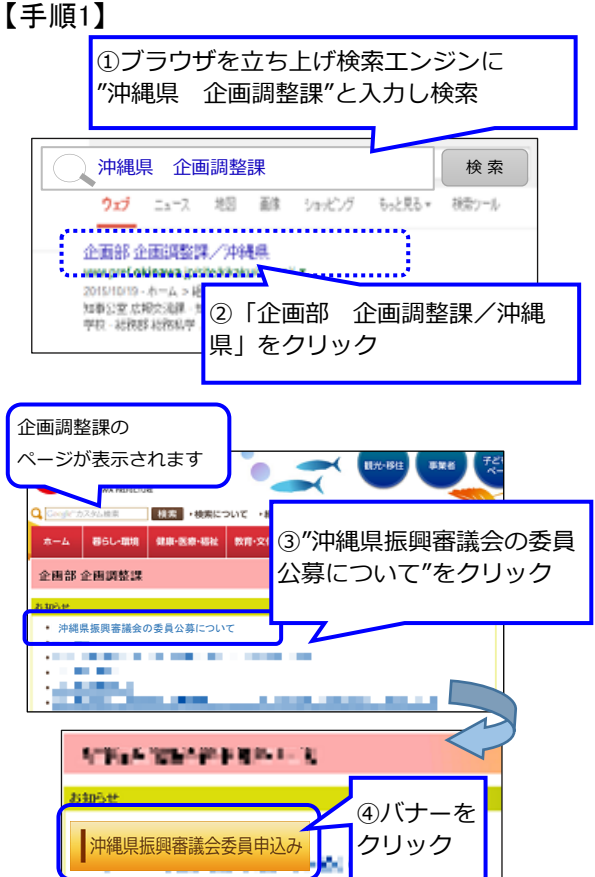

#### -tetsuzuki99.com/eap iportal/Entrance.do?command=PKG\_DETAIL&lcd=470007&pkgId=03001300006

#### 【手順2】

| 手続詳細    |                                |                                                                                                    |  |  |  |  |  |
|---------|--------------------------------|----------------------------------------------------------------------------------------------------|--|--|--|--|--|
| 手続名     | THE R. LEWIS                   |                                                                                                    |  |  |  |  |  |
| 手続概要    | <ul> <li>1000 (200)</li> </ul> | 「雷子申請を開始する                                                                                                    |  |  |  |  |  |
| 受付期間    | 2013年06月20日(                   |                                                                                                    |  |  |  |  |  |
| 案内·注意事項 |                                | をクリック                                                                                                    |  |  |  |  |  |
| 利用者ID   | 申請(には利用者ID(3)                  | a di seconda di seconda di seconda di seconda di seconda di seconda di seconda di seconda di seconda di seconda |  |  |  |  |  |
| 署名      | 申請に電子署名は必                      |                                                                                                    |  |  |  |  |  |

## 【手順3】

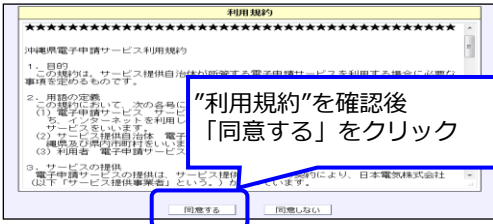

## 【手順4】

|                                                                                                    |                     | Little converte de la discontra de statuentes                   |            |    |          |     |     |  |  |  |
|----------------------------------------------------------------------------------------------------|---------------------|-----------------------------------------------------------------|------------|----|----------|-----|-----|--|--|--|
| <ul> <li>新規に本手続を申請する方は「新規」ボタンを押して申請書を作成してください。</li> <li>以前に本手続を申請した方は「引用」ボタンを押して、以前の申請を引用して申請書を作成することができます。</li> </ul> |                     |                                                                 |            |    |          |     |     |  |  |  |
|                                                                                                    | • 198<br>るこ<br>• ブラ | X達中の中語書をハンコンに保存している方は、「<br>とかできます。<br>やサの「良る」ボダノ、またはキーボードの「Back | R)∆<br>Spa | 「亲 | 所規」      | をクリ | リック |  |  |  |
|                                                                                                    | No.                 | 申請書名                                                            |            |    |          | 操作  |     |  |  |  |
|                                                                                                    | 1                   | 研修会」参加申込書                                                       | 新規         |    | 修正       | 引用  | 読込  |  |  |  |
|                                                                                                    |                     |                                                                 | -          |    | <b>9</b> |     |     |  |  |  |

#### 【手順5】

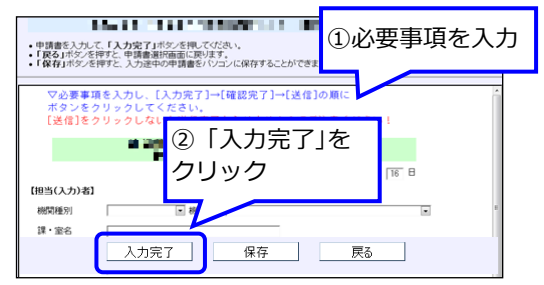

#### 【手順6】

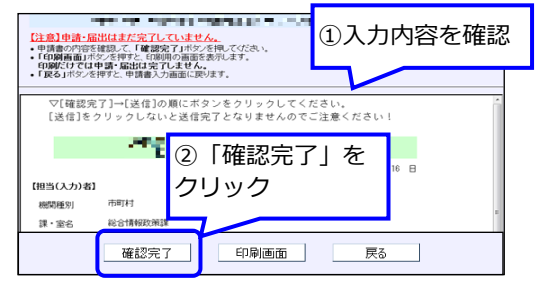

### 【手順7】

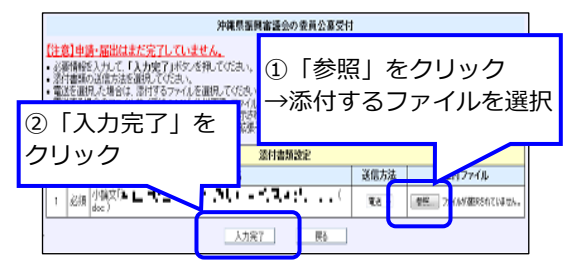

## 【手順8】

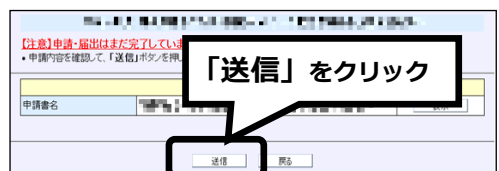

## 【手順9】

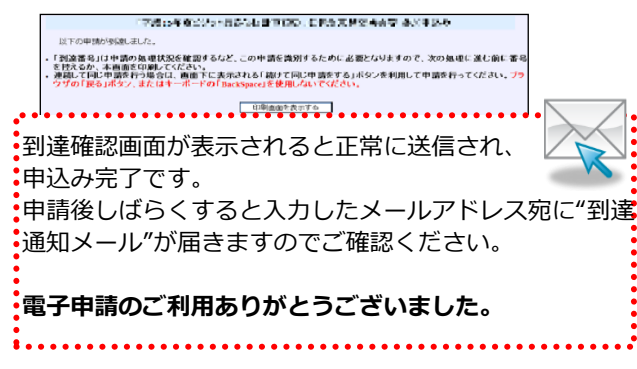

電子申請の操作についてのお問合わせはコールセンターへ(TEL 0570-005353 受付時間:平日9:00 - 17:00)